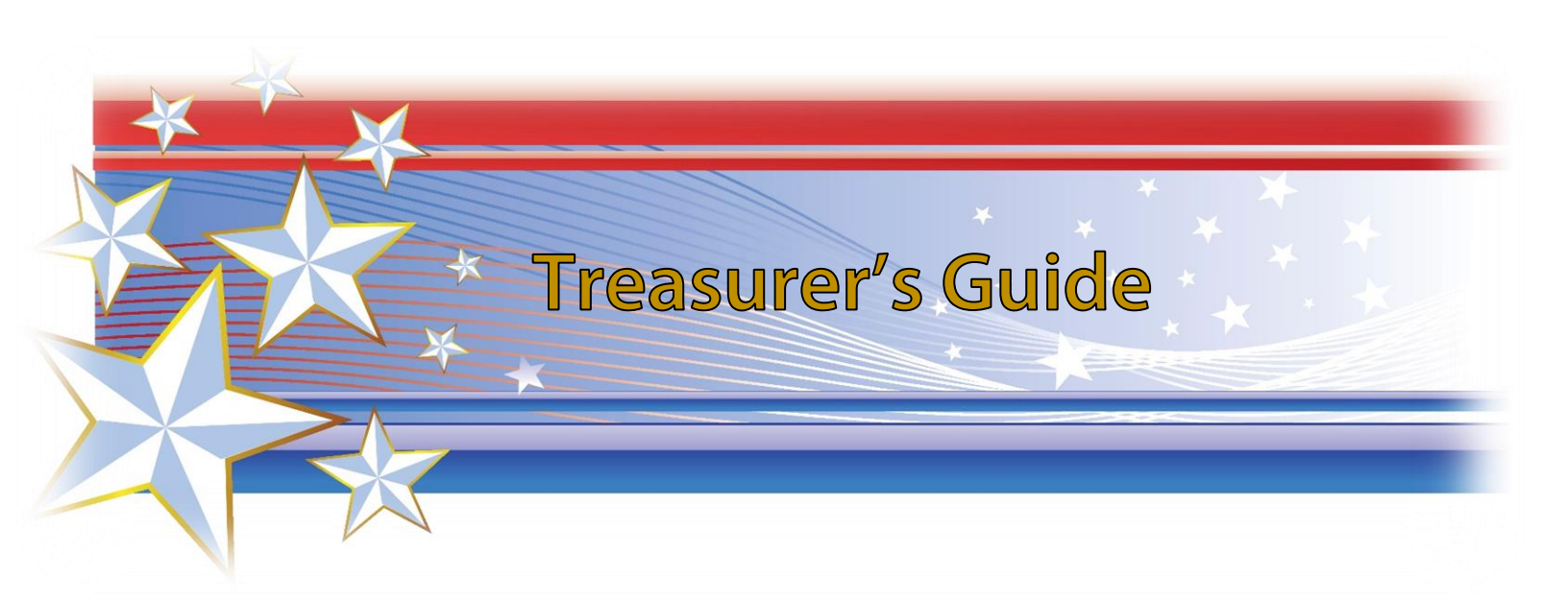

- **VFW Auxiliary National Headquarters** 
  - 406 W. 34<sup>th</sup> Street, 10<sup>th</sup> Floor
    - Kansas City, MO 64111
    - Phone: 816-561-8655
      - Fax: 816-931-4753
    - info@vfwauxiliary.org
    - www.vfwauxiliary.org
      - **MALTA Helpline**
      - 1-800-349-3670
    - **\*FOR MALTA ISSUES ONLY**

#### UNWAVERING SUPPORT

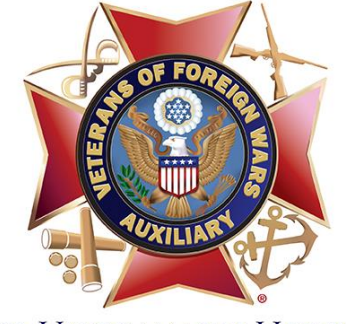

FOR UNCOMMON HEROES®

### Contents

| SECTION ONE                 | INTRODUCTION/BASICS    | 3  |
|-----------------------------|------------------------|----|
| Welcome to MALTA            |                        | 3  |
| Creating a MALTA Login.     |                        | 4  |
| What can I do as a Treasu   | ırer in MALTA?         | 5  |
| Shortcuts                   |                        | 6  |
| Important Reports Locate    | ed in Reporting Center | 6  |
| Record Retention Guide      |                        | 7  |
| SECTION TWO                 | MEMBERSHIP MANAGEMENT  | 8  |
| Processing New Member       | Applications           | 8  |
| Proof of Eligibility        |                        | 9  |
| Notification and Obligation | on-New Members         | 9  |
| Members in Good Standi      | ng                     | 9  |
| Cancellation Requested b    | y Member               | 10 |
| Removing Ineligible Mem     | ıbers                  | 10 |
| Membership Information      |                        | 11 |
| Membership Summary Fo       | orm                    | 11 |
| Annual Member Dues Re       | newal Reminders        | 12 |
| Processing Dues             |                        | 13 |
| Dues Payment Flowchart      |                        | 16 |
| How to Become a Life Me     | ember                  | 17 |
| Life Membership Fee Sch     | edule                  | 17 |
| Updated July 2021           |                        |    |

| Annual N  | Member Converting to Life Member                             | 18  |
|-----------|--------------------------------------------------------------|-----|
| Life Men  | nbership Per Capita Payout                                   | 19  |
| Departm   | nent Members At Large                                        | 19  |
| Transfers | 's                                                           | 20  |
| Member    | rship Change/Update Form                                     | 22  |
| How to I  | Make Changes/Corrections to Member Contact Information & Rep | ort |
| Decease   | ed Members                                                   | 23  |
| Replacin  | ng a Lost or Damaged Membership Card                         | 24  |
| Continuo  | ous Membership Pins                                          | 24  |
| SECTION 1 | THREE FINANCIAL REPORTING                                    | 25  |
| Duties o  | of the Treasurer                                             | 25  |
| Types of  | f Accounts                                                   | 26  |
| Relief Fu | und Guidance                                                 | 27  |
| Account   | able Officers Bonds                                          | 27  |
| Tax Infor | rmation                                                      | 31  |
| IRS Form  | n 8822-B                                                     | 31  |
| Tax Retu  | ırn – Form 990-N e-postcard                                  |     |
| Exemptio  | on from State Sales Tax                                      |     |
| Payroll T | Faxes                                                        |     |
| Auxiliary | / Audits                                                     | 35  |
| Direct D  | eposit/ACH                                                   | 35  |
| Donation  | ns Cheat Sheet (VFW Auxiliary)                               |     |

# SECTION ONE INTRODUCTION/BASICS

### Welcome to MALTA

Here is a sampling of what you can do in MALTA:

- Configure or change the Auxiliary's dues amount
- Update the Auxiliary's banking information
- View and/or save a copy of the Auxiliary's bond
- Print member address labels
- Update member information: name, address, phone, email. Date of birth must be updated by National Headquarters.
- Pay continuous membership dues
- Make a gift to the VFW Auxiliary National Organization, such as Health & Happiness, Cancer Aid & Research and Patriotic Art
- View deposits, withdrawals, and electronic transactions to and from National Headquarters
- Register members for national events
- Order replacement cards for members or print a paper version.
- And much more! Activate your account today and begin using MALTA.

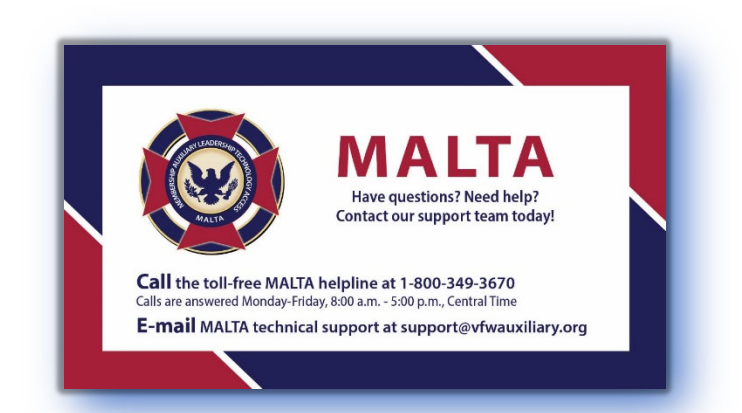

# **Creating a MALTA Login**

- 1) Go to www.vfwauxiliary.org and click on "MALTA Member Login"
- 2) Click on "Activate Account"
- 3) Enter required information
  - a) Member ID
  - b) First and Last Name as shown on Membership Card
  - c) Primary Address Zip Code
- Follow the onscreen instructions to create your password. Make sure your password meets the requirements: 8-15 characters, (1) upper case letter, (1) lower case letter, (1) number, and (1) symbol.

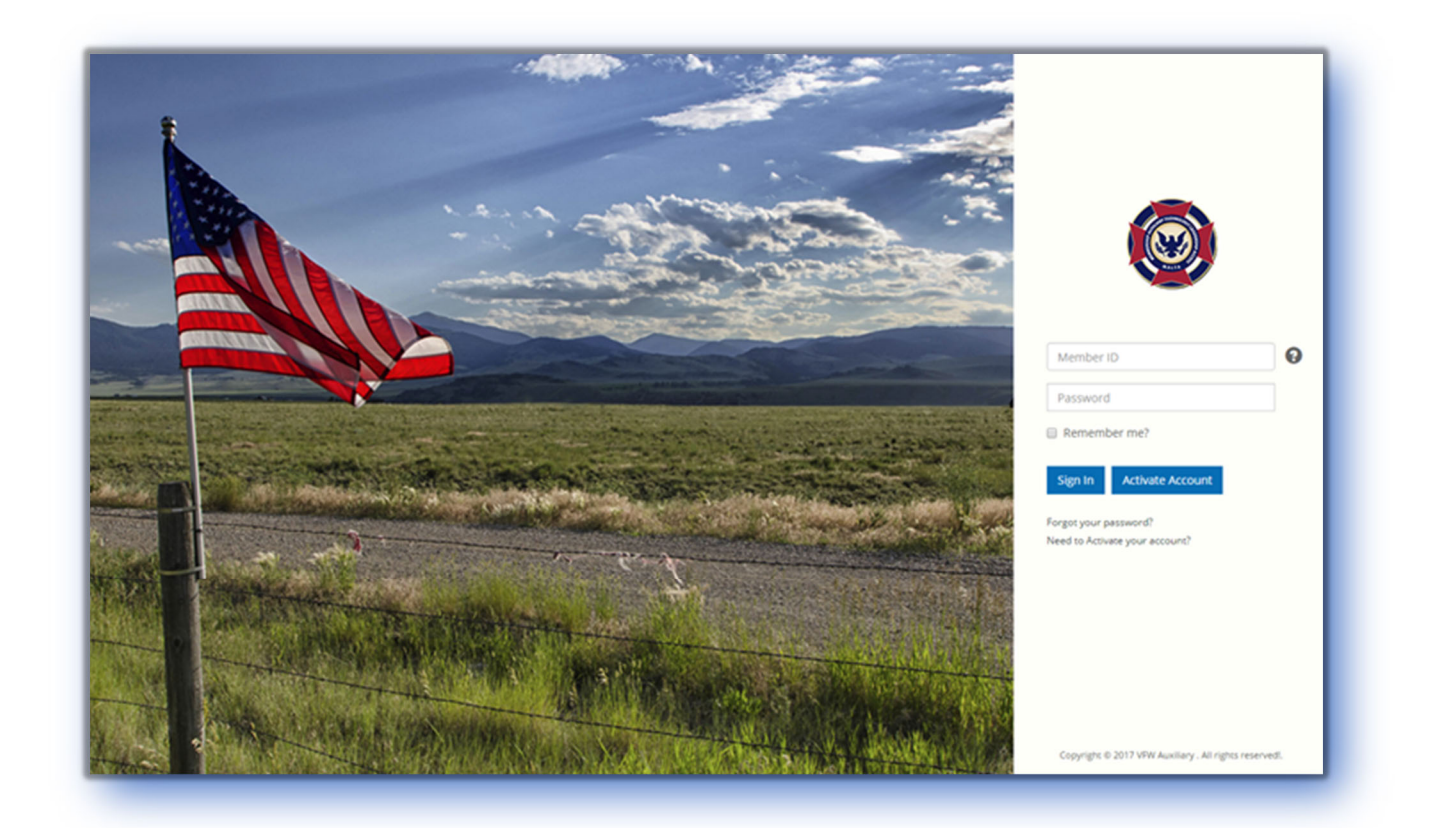

# What can I do as a Treasurer in MALTA?

Once you've created your login and have logged in to MALTA, your personal dashboard will appear. This gives you information about your Auxiliary. Individual Members will have the same dashboard. Officers at all levels have an additional "**Duties**" field in the menu bar at the top. If you hold multiple offices on multiple levels of the organization, you may have multiple tabs.

Dashboard

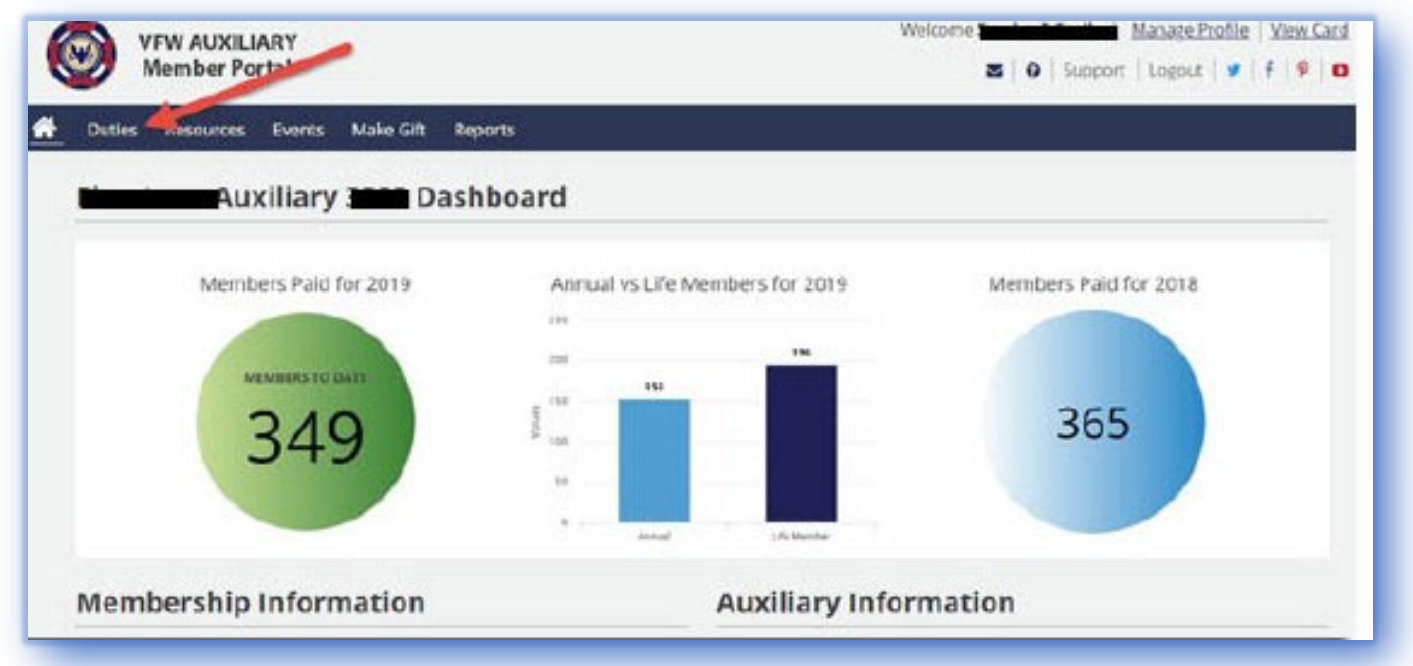

#### Duties

| VFW AUXILIARY<br>Member Portal          | Welcome Continue ManageProfile View Card |
|-----------------------------------------|------------------------------------------|
| Auxiliary Treasurer Auxiliary Secretary |                                          |
| Quick Links                             |                                          |

Updated July 2021

### **Shortcuts**

This screen gives you multiple "shortcut" icons

| Duties        | Events Resour | ces Reports |              |             |             |            |
|---------------|---------------|-------------|--------------|-------------|-------------|------------|
| Auxiliary Tre | asurer        |             |              |             |             |            |
|               |               | 9.0/0/      |              |             |             |            |
|               | Auxili        | ary 💻       |              |             |             |            |
| Shortcut      | S             |             |              |             |             |            |
|               |               |             |              | 05          |             |            |
|               | Q.            |             | $\mathbf{U}$ |             | •           |            |
| Reports       | ProcessDues   | Receipts    | Withdrawals  | Deposits by | Make a Gift | Print Bond |

# **Important Reports Located in Reporting Center**

Available only to President, Secretary and Treasurer.

- Click on "Duties" in MALTA.
- In the Shortcuts area at the top, click on the "Reports" icon.
- Check regularly for new reports.
- Feel free to suggest a report you would find helpful. Please forward suggestions via info@vfwauxiliary.org.

PLEASE NOTE: Access will **NOT** be granted if your Auxiliary officers are not on file with National Headquarters. Also, Officers will not have access to the features of MALTA if they are not a member in good standing.

| Officer Reports                  | TOOL TIP: Search for           | a specific Member ID or Auxiliary Nun | ber by entering it into the Find Next |
|----------------------------------|--------------------------------|---------------------------------------|---------------------------------------|
| Membership Counts                | Dues & Member Changes          | Entities                              | Officers                              |
| CMR - Paid Deceased/Cancelled    | Dues Renewal Letter            | <u>Gift Detail</u>                    | Missing Officers Report               |
| <u> CMR - Conference Summary</u> | <u>Dues Paid By-Membership</u> | Gift Conference Summary               | Officer Listing Report                |
| CMR - Program Division           | Deceased Members               |                                       | Unpaid Officer Listing Report         |
|                                  | Transferred Members            |                                       |                                       |
|                                  | Member Contact Changes         |                                       |                                       |
|                                  | Malta Activated Members        |                                       |                                       |
|                                  | <u>Membership Summary</u>      |                                       |                                       |
|                                  | Recruiter                      |                                       |                                       |

# **Record Retention Guide**

Please reference the RECORD RETENTION GUIDE in the VFW Auxiliary Podium Edition:

Bylaws and Ritual, "Booklet of Instructions" (yellow pages), for detailed

information including a list of applicable records and their suggested minimum

retention period.

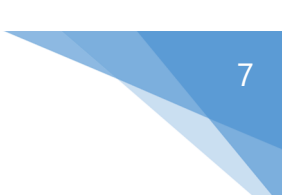

# SECTION TWO MEMBERSHIP MANAGEMENT

\*Please Note: Treasurer forms including membership application, instructions and training materials are available in Treasurer Resources area in MALTA. Click on Duties tab in MALTA, choose the Treasurer role, under the area of Manage Auxiliary (District, or Department), choose the Treasurer Resources hyperlink.

# **Processing New Member Applications**

#### See Bylaws, Sec. 102

#### The Applicant must:

- 1. Complete Membership Application (It MUST be legible) in its entirety.
- 2. Provide proof of eligibility
- 3. Pay admission fee (if required by the Auxiliary) and membership dues (Annual or Life Member) directly to local Auxiliary.

#### The Auxiliary must:

- 1. Investigate eligibility and vote to accept or reject application.
- 2. Record Member's information in Auxiliary records.
- Transmit Membership Summary Form, member's fully completed application and check for payment of National and Department portion of dues or Life Membership fees to the Department Treasurer.
- 4. Provide a receipt for dues payment to the member as proof of membership until a membership card is issued by National Headquarters.

# **Proof of Eligibility**

#### See Bylaws, Sec. 101

Proof of service to establish eligibility for membership rests with the applicant. A detailed guide to determining eligibility is available in the Bylaws, Sec. 101.

# **Notification and Obligation-New Members**

#### See Bylaws, Sec. 103

Please refer to the Bylaws for procedure for both accepted and rejected members.

New Member Application (See page 21 for full application document)

|                                                                                                    | Signatures of Committee Below                                                                                                    |                                                                                                    |
|----------------------------------------------------------------------------------------------------|----------------------------------------------------------------------------------------------------|----------------------------------------------------------------------------------------------------|
| FOR UNCOMMON HERDES                                                                                                    | Committee Member                                                                                                    |                                                                                                    |
| In the presence of Almighty God and the members of this                                                                               | Committee Member                                                                                                    | 16161616161 mg ≤ T                                                                                                    |
| to be wronged if in my power to prevent it. I will never<br>to be wronged if in my power to prevent it. I will never                  | Applicant elected// Committee Member                                                                                                    | A See on A See on A S |
| to our Bylaws. I further state that I believe in God I will be<br>faithful to the United States of America, obedient to the           | NEW LIFE MEMBERSHIP ONLY                                                                                                    | IZ/3                                                                                                    |
| laws and loyal to the Flag. Should my membership with this<br>organization cease in any way, I will consider this obligation          |                                                                                                    | J. T                                                                                                    |
| as binding outside of the organization as though I had                                                                                | DISCOVER Life Membership Feet                                                                                                    | 56 88 199 199 199 199 199 199 199 199 199                                                                                                    |
| remained a member I do so promise.                                                                                                    | Oreck here if this a gift.                                                                                                    |                                                                                                    |
| Applicant's Signature:                                                                                                    | Card will be mailed to Auxiliary Ireasurer.                                                                                                    | 8                                                                                                    |
| Recruited by:                                                                                                    | Gredit Card No.                                                                                                    | •/                                                                                                    |
| Member: Aux. or Post No.: Date:                                                                                                    | CVV Code: Expiration date:                                                                                                    |                                                                                                    |
| VFW AUXILIARY MEMBERS HIP/LIFE                                                                                                    | MEMBERSHIP APPLICATION                                                                                                    |                                                                                                    |
| VFW AUXILIARY MEMBERSHIP/LIFE<br>Annual or Dufe Membership in Audiary No                                                              | MEMBERSHIP APPLICATION                                                                                                    | H<br>Receiver<br>City and<br>Receiver                                                                                                    |
| VFW AUXILIARY MEMBERSHIP/LIFE<br>AnnaiorLife Membership in Ausliny No<br>Prember at largeLife Member at largeDep<br>Name              | MEMBERSHIP APPLICATION<br>loated in                                                                                                    | Hent<br>Received 17<br>Application<br>City and Sta<br>Received by<br>Received by                                                                                                    |
| VFW AUXILIARY MEMBERSHIP/LIFE<br>Annai or Dife Membership in Ausliny No<br>Member at large Dife Member at large Deputations<br>Intere | MEMBERSHIP APPLICATION                                                                                                    | T<br>Hember<br>Reserved tom<br>Application for<br>City and State<br>Reserved by<br>D OHEX                                                                                                    |
| VFW AUXILIARY MEMBERSHIP/LIFE Annal or DL/e Memberatip in Audiary No Member at large DL/e Member at large Depr<br>Name                | MEMBERSHIP APPLICATION loated in Content of Content of Content of Birth / State ZP                                                                                                    | TEN<br>Munbership<br>Reserved from<br>Application to Pits<br>City and State<br>City and State<br>City and State                                                                                                    |
| VFW AUXILIARY MEMBERSHIP/LIFE Annual or Hender at largeUé Memberat largeDepe Name Nddres Gty                                          | MEMBERSHIP APPLICATION<br>located in (<br>rinerst of Only Only Only Only Only Only Only Only                                                                                                    | TEMP<br>Membership Age<br>Received from                                                                                                    |
| VFW AUXILIARY MEMBERS HIP/LIFE Annal or                                                                                               | MEMBERSHIP APPLICATION<br>loated in                                                                                                    | TEMPOS<br>Membership Apples<br>Received tom<br>Application for ferminis-of<br>City and State<br>City and State                                                                                                    |
| VFW AUXILIARY MEMBERS HIP/LIFE Annal or DLfe Membership in Ausliary No Member at large DLfe Member at large Depr<br>Name              | MEMBERSHIP APPLICATION                                                                                                    | TEMPORA<br>Membership Application<br>Received from<br>City and Sate<br>Received by<br>Received by                                                                                                    |
| VFW A UXILIARY MEMBERSHIP/LIFE Annullor Ulfe Membership in Audiary No Penhor at large Ulfe Member at large Depr Name Gfy              | MEMBERSHIP APPLICATION Ioated in O Male O Female Date of Birth / / State ZP ated with the VFW Audiary to which you are applying) VFW Membership ID                                                                                                    | TEMPORAR<br>Membership Application<br>Papelication for State<br>City and State<br>Received by<br>City and State                                                                                                    |
| VFW AUXILIARY MEMBERS HIP/LIFE Annul or DLife Membership in Auxilary No Pember at large DLife Member at large Depa Name               | MEMBERSHIP APPLICATION<br>loated in Office<br>officers of Officers<br>Date of Birth//<br>_ State ZP<br>ated with the VFW Audiary to which you are applying)<br>VFW Membership ID<br>affiliated with the VFW Audiary to which you are applying)                                                                          | TEMP OR ARY I<br>Membership Application VI<br>Date<br>Received form<br>City and State<br>Received by<br>OCCV I VIA II MATER                                                                                                    |
| VFW AUXILIARY MEMBERS HIP/LIFE Annal or DLfe Membership in Ausliary No Penher at large DLfe Member at large Depe<br>Name              | MEMBERSHIP APPLICATION<br>logated in I Nale female<br>Date of Birth / /<br>State ZP<br>VRV Audiary to which you are applying)<br>VRV Membership ID<br>VRV Membership ID<br>VRV Membership ID<br>VRV Membership ID<br>VRV Membership ID<br>VRV Membership ID<br>VRV Membership ID<br>VRV Membership ID<br>(f applicable) | TEMPORARY RE<br>Membership Application VFW<br>Date<br>Received from                                                                                                    |
| VFW AUXILIARY MEMBERSHIP/LIFE Annul or DLe Menberbp in Audiary No Penber at large DLe Member at large Depo<br>Name                    | MEMBERSHIP APPLICATION located in O Male O Female Date of Birth/ State ZP ated with the VFW Audiary to which you are applying) VFW Pent (f applicable)                                                                                                    | TEMPORARY REC<br>Membership Agsication VRV Aia<br>Baceword from                                                                                                    |
| VFW AUXILIARY MEMBERS HIP/LIFE Annul or DLife Memberatury No Pendor at large DLife Member at large Depa Name                          | MEMBERSHIP APPLICATION<br>loated in Mate Female<br>Date of Birth / /<br>_ State ZP<br>_ State ZP<br>_ ated with the VFW Ausliary to which you are applying)<br>VFW Membership ID<br>_ affiated with the VFW Ausliary to which you are applying)<br>VFW Port (if applicable)<br>VFW Port (if applicable)                 | TEMP OR ARY RECEIL<br>Membership Application VRV Audia<br>Date<br>Received form                                                                                                    |
| VFW AUXILIARY MEMBERSHIP/LIFE Annul or DLfe Membership in Ausliny No                                                                  | MEMBERSHIP APPLICATION located in                                                                                                    | TEMPORARY RECEIPT<br>Membership Agricultor,                                                                                                    |

# **Members in Good Standing**

#### See Bylaws, Sec. 104

How do I know if a member is in good standing?

- 1) Membership Year of the Auxiliary is from January 1 to December 31.
- 2) A member paid through December 31 is in good standing.

- 3) A member ceases to be in good standing on January 1 immediately following the year for which his/her dues are paid.
- 4) A member will not be in good standing until his/her dues are paid for the current year.
- 5) A member who is not in good standing cannot attend meetings nor hold an office and is not eligible for a Cancer Grant.
- 6) Dues must be paid by June 30 to remain a continuous member.
- 7) If a member does not pay his/her current dues (processed in the MALTA system by June 30), he/she ceases to be a member and must rejoin the organization.

# **Cancellation Requested by Member**

- Member must send written request directly to National Headquarters (not through Auxiliary Treasurer).
- 2) Request must include name, address, membership ID number and daytime phone number for verification.
- 3) The request cannot be a form letter, pre-typed by the Auxiliary Treasurer.

# **Removing Ineligible Members**

#### See Bylaws, Sec. 108

- 1) Eligibility must be challenged at an Auxiliary meeting of the level to which the member belongs by motion made and passed.
- 2) Must send a copy of the member's application, a copy of the service record of the veteran under whom the member joined and a copy of the minutes from the meeting where the motion was taken to your Department.

PLEASE NOTE: A member remains eligible and in good standing until a Special Order to remove him/her has been issued by the National President.

### **Membership Information**

To get a full listing of your members and their contact information:

- 1) Click on "Duties."
- 2) Scroll down to the section labeled "Manage Members."
- 3) Click on "View Members."
- 4) You can search based on several criteria.

# **Membership Summary Form**

This form may be found in the Treasurer Resources area in MALTA. Please refer to the top of page 8 on how to locate this area.

- This form is used to summarize the amount of National and Department dues being transmitted to the Department Treasurer.
- Must be completed each time annual dues and a check are transmitted to Department Treasurer. You may also use a form designated by your Department.
- 3) Keep a copy for your records.

| FW AUX NO.:            | DEPARTMENT OF:               |               |          | LOCATION   | N:         |            |        |
|------------------------|------------------------------|---------------|----------|------------|------------|------------|--------|
|                        |                              |               |          |            |            |            |        |
| MEMBERSHIP YEAR:       | DATE:                        |               |          | REPORT     | 10:        |            |        |
| or New and Rejoining M | embers (Annual and Life) ind | ude a copy of | their me | mbership ( | applicatio | <u>10.</u> |        |
| NAME                   | MEMBER NO.                   | CONT          | NEW      | REJOIN     | LIFE       | CK#        | AMOUNT |
| 1                      |                              |               |          |            |            |            |        |
| 2                      |                              |               |          |            |            |            |        |
| 3                      |                              |               |          |            |            |            |        |
| 4                      |                              |               |          |            |            |            |        |
| 5                      |                              |               |          |            |            |            |        |
| 6                      |                              | _             |          |            |            |            |        |
| 7                      |                              | _             |          |            |            |            |        |
| 8                      |                              | -             |          |            |            |            |        |
| 9                      |                              | -             |          |            |            |            |        |
| 10                     |                              | -             |          |            | -          |            |        |
| 12                     |                              | -             |          |            |            |            |        |
| 13                     |                              |               |          |            | -          |            |        |
| 14                     |                              | -             |          |            |            |            |        |
| 15                     |                              |               |          |            |            |            |        |
| 16                     |                              |               |          |            |            |            |        |
| 17                     |                              |               |          |            |            |            |        |
| 18                     |                              |               |          |            |            |            |        |
| 19                     |                              |               |          |            |            |            |        |
| 20                     |                              |               |          |            |            |            |        |
| Т                      | OTALS                        |               |          |            |            |            |        |
|                        |                              |               |          |            |            |            |        |
| A1                     | IOUNT SENT                   |               |          | Auvillan   | Trocking   | r Nama     |        |
| LIFE MEMBERSHIP        |                              | -             |          | Advinuity  | neusure    | in mane    |        |
| DEPARTMENT (ANN        | UAL)                         |               |          |            |            |            |        |
| NATIONAL (ANNUAL       | )                            | _             |          | E-mail Ac  | dress      |            |        |
| TUTAL                  | 5                            |               |          |            |            |            |        |
| Make checks p          | ayable to your Department.   |               |          | Telephon   | e No.      |            |        |

### **Annual Member Dues Renewal Reminders**

- 1) Treasurer and Membership Committee should contact all annual members to collect current dues.
- 2) Personal contact is important.
- 3) Send a more personal letter to unpaid annual members.
- 4) Run the Dues Renewal report in MALTA and print them out, ready to mail.

Additional instructions may be found in the Treasurer Resources area in MALTA. Please refer to the top of page 8 on how to locate this area.

# **Processing Dues**

**Please note**: If a member's address is marked as a "Bad Address", the address must be corrected before processing dues.

#### **Continuous Annual Members**

- Dues should be input into MALTA or transmitted to your Department Treasurer when received from the member.
- Dues should NOT be held for any reason.
- Fully completed and legible applications for NEW and REJOINING members must be sent to the Department Treasurer for processing.

The following steps are required, not optional. Follow each step listed below.

- 1) Receive check, cash or money order from member for payment of annual dues.
- 2) A receipt <u>must</u> be provided to member for any type of payment. This receipt is proof of eligibility until the member receives a membership card from National Headquarters. *This template may be found in the Treasurer Resources area in MALTA. Please refer to the top of page 8 on how to locate this area.*
- 3) Record payment received in Dues Record Book or other permanent record.
- 4) Record payment received in Treasurer's Cash Book or on a computerized system, printed and secured in a permanent book.
- 5) Login to MALTA and follow the easy-to-use steps to pay dues for an annual continuous member. The Department and National portion of the dues will be deducted from your Auxiliary's checking account. This is the fastest and most efficient way to pay dues.
  - a) Login to your MALTA account.
  - b) Click on "Duties".
  - c) Click on "Process Membership Dues".

- d) Search for Member:
  - 1. All Unpaid Annual Members,
  - 2. Search by Member Name or
  - 3. Search by Member ID.
- e) Click on the box to the left of the member's name.
- f) Payment Method Dropdown Menu: eCheck/ACH
- g) Check Agreement to debit account.
- h) Click on "Pay Dues" to complete transaction
- 6) Same Day Void If an error is discovered on the day of processing:
  - 1. Login to your MALTA account.
  - 2. Click on "Duties".
  - Once you click on "Duties" all officer roles that you have access to will be listed. Be sure that you are logged into the correct officer role (e.g. Department Treasurer or Auxiliary Treasurer). Depending on where the receipt was processed determines how you need to login.
  - 4. Click on "Receipts" located in the Shortcuts section at the top. This will open a page listing all the receipts that have been processed for your entity.
  - Determine which receipt needs to be voided and click on "Click to Void". A window will pop up. Double check that you've selected the correct information/receipt.
  - 6. Click on "Void Payment". Click on "Yes" to complete void transaction. The receipt information will disappear from the payment history.

The Treasurer is responsible for ensuring all dues are processed correctly. If an error is located, contact Department Treasurer immediately.

OR

Updated July 2021

14

- 7) Prepare check payable to VFW Auxiliary, Department of \_\_\_\_\_\_ for payment of Department and National dues. Complete Membership Summary Form. Send check, Membership Summary Form or Membership/Transfer Application form to your Department Treasurer. \*\*\*DO NOT send to National Headquarters\*\*\*.
- After a reasonable amount of time (2 to 4 weeks) has passed, check online membership records to ensure dues were properly processed by the Department. Contact Department Treasurer to follow up as necessary.

#### OR

9) Current members may log in to MALTA and pay dues using a credit card.

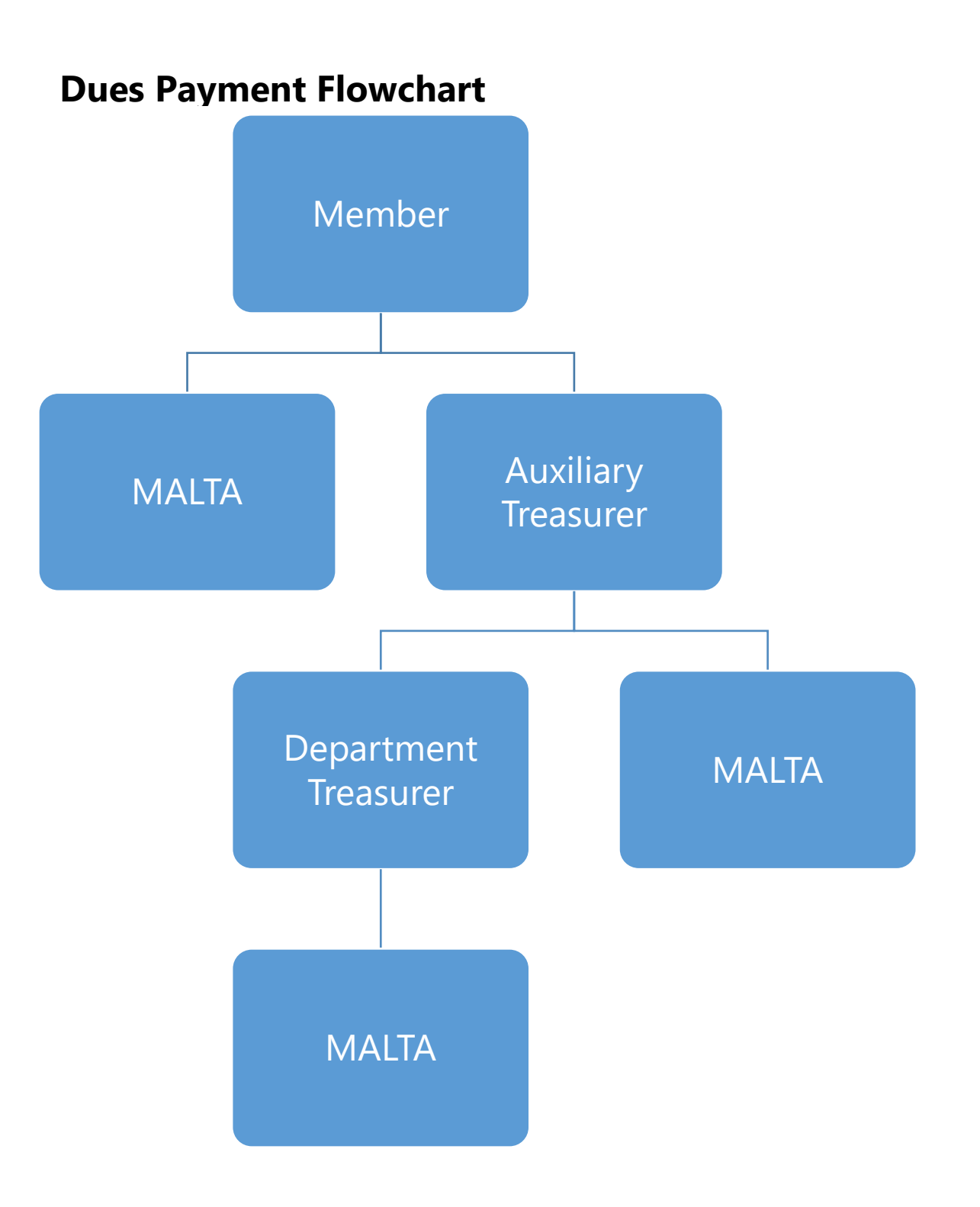

### How to Become a Life Member

See Bylaws, Sec. 105

### **New Members**

The Applicant must:

- 1) Complete Membership Application (**<u>It MUST be legible</u>**) in its entirety.
- 2) Provide proof of eligibility.
- 3) Pay Life Membership fee.

The Auxiliary must:

- 1) Investigate eligibility and vote to accept or reject application.
- 2) Record Member's information in Auxiliary records.
- 3) Transmit Membership Summary Form, member's fully completed application and check for payment of dues to the Department Treasurer.
- 4) Provide a receipt for dues payment to the member as proof of membership until a membership card is issued by National Headquarters.

# Life Membership Fee Schedule

PLEASE NOTE: Fee schedule is subject to change. Please check the website for the most up-todate fee schedule.

Age attained Dec. 31st of year applying for Life Membership

| Age         | Fee   |
|-------------|-------|
| Through 20  | \$253 |
| 21-25       | \$242 |
| 26-30       | \$230 |
| 31-35       | \$219 |
| 36-40       | \$213 |
| 41-45       | \$201 |
| 46-50       | \$196 |
| 51-55       | \$184 |
| 56-60       | \$173 |
| 61-65       | \$161 |
| 66-70       | \$150 |
| 71-75       | \$132 |
| 76-80       | \$109 |
| 81-85       | \$86  |
| 86-90       | \$69  |
| 91 and over | \$58  |

### **Annual Member Converting to Life Member**

- 1) Members may convert to Life Membership via credit card using MALTA.
- 2) To convert an Annual Membership to a Life Membership:
  - a) Login to MALTA
  - b) Click on "Duties"
  - c) Scroll to "Manage Members."
  - d) Click on "Convert to Life"
  - e) Search for member
  - f) Confirm address
  - g) Indicate whether the Life Membership is a gift. If marked as a gift, the life membership card will be sent to the Auxiliary Treasurer.
  - h) Enter Payment method
  - i) Click the box that states that you agree that you will be deducting funds for the Auxiliary account on file
  - j) Click on "Pay Dues"

#### OR

 Send fully complete Membership Change/Update Form, including check for dues payment, to Department Treasurer.

# Life Membership Per Capita Payout

Auxiliary, Department and National dues payouts will be issued from the Life Membership Fund as follows:

For all living Life Members based on the location of their membership January (i.e., Auxiliary or Member at Large) who are processed in the National Headquarters database (MALTA) as of December 31.

August For all new Life Members for the current year and whose life applications were processed between January 1 and June 30.

Payout amounts are based on the annual actuarial report, which provides a suggested amount in order to maintain the integrity of the fund. Beginning January 2022, the payout per Life Member is \$9.30, which is \$3.10 each to the Auxiliary, Department and National level.

### **Department Members At Large**

- Annual dues are determined by each Department's Council of Administration.
- Completed Membership Application, proof of eligibility and payment of annual dues (and admission fee if new member) must be sent to Department Treasurer.

Department Members at Large May:

- Visit Auxiliary, County Council, District, Department (state) or National meetings, but shall NOT enter into the business of these bodies.
- Participate or volunteer in National Programs.
- Receive a Cancer Grant, if eligible.
- Purchase self-pay insurances and burial benefits.
- Receive VFW Auxiliary Magazine and e-newsletter.
- Participate in member benefits received through the mail, email or listed on the National website.

Department Members at Large May Not:

- Hold an office at the Auxiliary, County Council, District, Department (state) or National level.
- Be a Delegate to any County Council, District, Department or National Convention and therefore cannot vote. (i.e., vote on Resolutions).
- Qualify for certain group insurance plans.

For more information, reference our website: https://vfwauxiliary.org/join-us/

### Transfers

#### See Bylaws, Sec. 106

- Any member in good standing may apply to transfer to any Auxiliary.
- Transferring members do **NOT** need to provide proof of eligibility.
- A completed, legible Membership/Transfer Application must be submitted and accepted.
- Member must present their current membership card.
- If applicable, payment of dues must accompany application.
- The member shall not be liable for admission fees.
- Transfers are counted immediately in the new Auxiliary.
- Retain a copy of the Membership/Transfer Application.

#### **Continuous Transfer Members**

• Members that paid dues to a different Auxiliary for the prior year but pay current dues to your Auxiliary.

#### **Non-Paying Transfer Members**

• Members that have already paid current dues to a different Auxiliary and then transfer to your Auxiliary.

#### **Life Members**

• New Life Member card will be sent to member at no charge.

This form may be found in the Treasurer Resources area in MALTA. Please refer to the top of page 8 on how to locate this area.

| VFW AUXILIARY                                                                                                    | Y MEMBERSH                                                                                                    | IP / ME                                                                                  | MBER T                                                                                                    | RANSFE                                                                                                    | R APPL                                                                               | ICATION                                                                                                    |
|----------------------------------------------------------------------------------------------------|----------------------------------------------------------------------------------------------------|------------------------------------------------------------------------------------------|----------------------------------------------------------------------------------------------------|----------------------------------------------------------------------------------------------------|--------------------------------------------------------------------------------------|----------------------------------------------------------------------------------------------------|
| Recruited/Recommended by:                                                                                                    |                                                                                                    |                                                                                          | Recruite                                                                                                    | er Member ID                                                                                                    |                                                                                      |                                                                                                    |
| Auxiliary No. City                                                                                                    |                                                                                                    | State                                                                                    | Membe                                                                                                    | r ID (//aireadya                                                                                                    | member)                                                                              |                                                                                                    |
| Annual Membership Life Men                                                                                                    | nbership                                                                                                    |                                                                                          |                                                                                                    |                                                                                                    |                                                                                      |                                                                                                    |
| Rejoin Membership Rejoined                                                                                                    | Previous Member ID                                                                                                    | No.                                                                                      |                                                                                                    | Pre                                                                                                    | vious Auxilia                                                                        | ny                                                                                                    |
| Member at Large in Department of                                                                                                    |                                                                                                    | Member                                                                                   | at Large - VF\                                                                                                    | N Auxiliary Na                                                                                                    | tional Heado                                                                         | quarters                                                                                                    |
| THESE FIELDS REQUIRED                                                                                                    |                                                                                                    |                                                                                          |                                                                                                    |                                                                                                    |                                                                                      |                                                                                                    |
| Name                                                                                                    |                                                                                                    |                                                                                          |                                                                                                    |                                                                                                    | Date of Birt                                                                         | h                                                                                                    |
| Address                                                                                                    |                                                                                                    |                                                                                          |                                                                                                    |                                                                                                    | Male                                                                                 | e Female                                                                                                    |
| City                                                                                                    |                                                                                                    |                                                                                          |                                                                                                    |                                                                                                    | State                                                                                | ZIP                                                                                                    |
| Phone                                                                                                    |                                                                                                    | Email                                                                                    |                                                                                                    |                                                                                                    |                                                                                      |                                                                                                    |
| POST-AFFILIATED ("Must be a me                                                                                                    | ember to the VFW Post affilia                                                                                                    | ited with the Auxili                                                                     | ary to which you a                                                                                                    | are applying.)                                                                                                    |                                                                                      |                                                                                                    |
| Relationship                                                                                                    | to Eligible Veteran*                                                                                                    |                                                                                          |                                                                                                    | VFW Men                                                                                                    | bership ID                                                                           |                                                                                                    |
| LIFE MEMBER TRANSFER                                                                                                    | Previous Auxiliary                                                                                                    |                                                                                          |                                                                                                    |                                                                                                    |                                                                                      |                                                                                                    |
| ANNUAL TRANSFER                                                                                                    | Previous Auxiliary                                                                                                    |                                                                                          |                                                                                                    | Paying                                                                                                    | Nonp                                                                                 | paying                                                                                                    |
| ANNUAL TRANSFER CONVER                                                                                                    | RTING TO LIFE (Fill out                                                                                                    | Life Membership i                                                                        | nformation below.                                                                                                    | Previous Au                                                                                                    | ixiliary                                                                             |                                                                                                    |
| THESE FIELDS REQUIRED                                                                                                    |                                                                                                    |                                                                                          |                                                                                                    |                                                                                                    |                                                                                      |                                                                                                    |
| NON-AFFILIATED ("Veteran Is no                                                                                                    | t a member of the VFW Post                                                                                                    | affiliated with the                                                                      | Auxiliary to which                                                                                                    | you are applying.                                                                                                    | )                                                                                    |                                                                                                    |
| Relationship to                                                                                                    | Eligible Veteran*                                                                                                    |                                                                                          |                                                                                                    | VFW Post (#                                                                                                    | applicable)                                                                          |                                                                                                    |
| Name of campaign ribbons or me                                                                                                    | dals:                                                                                                    |                                                                                          |                                                                                                    |                                                                                                    |                                                                                      |                                                                                                    |
| Dates of Service:                                                                                                    | to                                                                                                    |                                                                                          | Location:                                                                                                    |                                                                                                    |                                                                                      |                                                                                                    |
| Investigating Committee Signatures                                                                                                    |                                                                                                    |                                                                                          |                                                                                                    |                                                                                                    |                                                                                      |                                                                                                    |
| 1 X                                                                                                    | 2 X                                                                                                    |                                                                                          |                                                                                                    | 3 X                                                                                                    |                                                                                      |                                                                                                    |
| Per Section 102 of the National Byla                                                                                                    | ws. Rejected Ac                                                                                                    | cepted Me                                                                                | eting Date                                                                                                    |                                                                                                    | Obligated Da                                                                         | ate                                                                                                    |
| LIFE MEMBERSHIP ONLY Ch<br>Credit cards may NOT be used for initial /<br>Cash Check Visa Mast<br>Life Membership Fee<br>Name on credit card<br>Billing address for card<br>City S<br>Credit Card No.<br>CVV Code Exp. Date<br>Signature X<br>DBLIGATION In the presence of Aimighty G<br>Coord, solemany promise that I will never wrong<br>ower to prevent it. I will never propose for memit<br>the fathful to the United States of America,<br>ease in any way, I will consider this obligation a | eck here if this is a gift<br>ayment of Annual Dues.<br>erCard Discover<br>State ZIP<br>Date Date<br>of and the members of this<br>or defnaud this organizatio<br>becalient to the laws and log<br>is binding outside of the org | AMEX<br>organization here<br>nor a member th<br>lible, according to<br>anization as thou | LIFE MEMI<br>ACH (B<br>Name of B:<br>Bank Routi<br>Account No<br>Attach void<br>(Required)<br>e assembled, / dk<br>ereof nor permit<br>our Bylaws. / Jan | BERSHIP ON<br>ank withdrawi)<br>ank<br>ng No.<br>2.<br>led check HEF<br>either to be wron<br>ther state that I be<br>subport this on<br>d a member. I do | LY<br>RE.<br>will and<br>geed If in my<br>elieve to God.<br>anization<br>so promite. | LIFE<br>MEMBERSHIP<br>FEES<br>Lite. Membership<br>fees are not<br>refundatie.<br>Attained age by<br>12/31 of year<br>applying for Lite<br>Membership.<br>Through 20 \$253<br>21-25 \$242<br>26-30 \$230<br>31-35 \$219<br>36-40 \$213<br>41-45 \$201<br>41-45 \$201<br>41-45 \$201<br>41-45 \$201<br>61-65 \$161<br>66-70 \$150<br>71-75 \$132<br>76-80 \$159<br>81-85 \$66<br>86-90 \$69<br>91 metoure \$68 |
| omply with the National Bylaws of the Veterans of<br>further attest that the above is true and correct to t                                                                                                    | Foreign Wars of the United St<br>he best of my knowledge, Incl                                                                                                    | tates Auxiliary: I att<br>Juding my stated re                                            | est I am not eligibl<br>lationship to the V                                                                                                    | le for membership<br>leteran.                                                                                                    | In the VFW.                                                                          |                                                                                                    |
| ignature X                                                                                                    |                                                                                                    | (Mu                                                                                      | st be slaned by                                                                                                    | all members.)                                                                                                    |                                                                                      |                                                                                                    |

\*\*In order to maintain continuous membership and receive credit for prior years of service, all transferring members (themselves) must secure a statement from the Auxiliary in which they previously held membership. This statement must advise that continuous membership was held at the time of transfer, giving the date of election to membership and certifying continuous years of membership and be signed by the Auxiliary President and Treasurer with the Auxiliary seal affixed.

#### Refer to Section 106A of the Bylaws

Updated July 2021

### Membership Change/Update Form

- 1) This form may be found in the Treasurer Resources area in MALTA. Please refer to the top of page 8 on how to locate this area.
- Must be used for an Annual Member converting to a Life Member and can also be used for requests for new membership cards.
- May be used to change a name, address and/or report a death for Annual and Life members.
- 4) Is **NOT** to be used for Member transfers.

#### OR

Login to MALTA and assist a member in changing/updating this information. A member can update this information themselves at any time using MALTA.

| Aember's Current Name<br>Current Address                             | Membership ID No.                                                                                                    | ×                                                                                                    |
|----------------------------------------------------------------------|----------------------------------------------------------------------------------------------------|----------------------------------------------------------------------------------------------------|
| -mail Address                                                        | Phone Number (                                                                                                    | )                                                                                                    |
| Current Auxiliary #                                                  | Department of Da                                                                                                    | te of Birth                                                                                                    |
| NAME CHANGE Former Name:                                             | First Last                                                                                                    |                                                                                                    |
| ADDRESS CHANGE                                                       |                                                                                                    |                                                                                                    |
| CONTINUOUS ANNUAL DUES (We                                           | recommend using the Membership Summary For                                                                                                    | m for multiple dues payments.)                                                                                                    |
| CONVERT TO LIFE MEMBER                                               |                                                                                                    | LIFE MEMBERSHIP FEES<br>Effective 1/1/2017<br>Attained age at 12/31 of year<br>applying for Life Membership.                                                       |
| Life Membership Fee \$<br>Check here if this is a gift. It will be r | nailed to the Auxiliary Treasurer.                                                                                                    | Through 20 \$253<br>21-25 \$242<br>26-30 \$230<br>31-35 \$219                                                                                                    |
| Payment Methods:                                                     | : VFW Auxiliary                                                                                                    | 36-40 5213<br>41-45 5201<br>46-50 \$196<br>51-55 \$184<br>56-60 \$173                                                                                              |
| Name as it appears on the card:                                      | MasterCard Discover AMEX                                                                                                    | 61-65 5161<br>66-70 \$150<br>71-75 \$132<br>76-80 \$109                                                                                                    |
| Address associated with the card ho                                  | kler:                                                                                                    | 81-85 \$86<br>86-90 \$69<br>91 and over \$58                                                                                                    |
| Credit Card Number                                                   |                                                                                                    |                                                                                                    |
| CVV Code(3 digit code                                                | shown on back of credit card) Expiration/<br>Month / Year                                                                                                    |                                                                                                    |
| Card Holder's signature                                              | of Back Bouting Number                                                                                                    | Date                                                                                                    |
| Attached voided check HERE (                                         | required) Account Number                                                                                                    |                                                                                                    |
| S5 Annual S10 Life                                                   | NAME CHANGES OR LOST CARD REQUESTS MUST BE ACCC<br>VFW Auxiliary or complete the payment information abo<br>send directly to National Headquarters at 406 W. 34 <sup>th</sup> St.,<br>You can also order a replacement card online in MALTA b | OMPANIED BY A CHECK made payable to<br>ve if using a credit card or ACH, Please<br>10th Floor, Kansas City, MO 64111.<br>w visiting vfwauxiliary.org and selecting |
| DEATH REPORT Date of Death                                           | "Member Login."                                                                                                    |                                                                                                    |
|                                                                      |                                                                                                    |                                                                                                    |
|                                                                      |                                                                                                    |                                                                                                    |

# How to Make Changes/Corrections to Member Contact Information & Report Deceased Members

In MALTA:

- To edit name/address/phone:
  - Click on "View Members" in the Manage Members area.
  - Search for member.
  - Once the member is located, click on "Edit" on the far-right side of their contact information.
  - Update info, scroll down and click on "Save".
  - If a Life Member requests a name change, please process the request through MALTA.
    - 1) Change name as instructed above.
    - To order replacement membership cards see "Replacing Membership Cards"
- To report a deceased member:
  - Click on "View Members" in the Manage Members area.
  - Search for member.
  - Once the member is located, click on "Edit", check the box "Deceased", add "Deceased Date" if known, and click on "Save".
    - Member deaths should be reported as soon as the Auxiliary becomes aware of member's death.

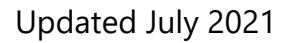

### **Replacing a Lost or Damaged Membership Card**

- 1) Login to MALTA.
- 2) Click on "Duties".
- 3) Scroll down to "Order Membership Cards".
- 4) Search for member.
- 5) Confirm Address.
- 6) Click on "Pay Now". The replacement fee will be processed in MALTA and the funds will be deducted from the Auxiliary account on file.
- There is a \$10 charge for replacement Life Member cards and a \$5 charge for replacement Annual Member cards.
- 8) Replacement membership cards will be directly sent to the member.

OR

 Send fully complete Membership Change/Update Form, including check for replacement fee, to VFW Auxiliary HQ.

# PLEASE NOTE: You can also access & print paper versions in MALTA.

# **Continuous Membership Pins**

See Bylaws, Booklet of Instructions (Yellow Section)

# SECTION THREE FINANCIAL REPORTING

\*Please Note: Treasurer forms, instructions and training materials are available in the Treasurer Resources area in MALTA. Please refer to the top of page 8 on how to locate this area.

# **Duties of the Treasurer**

See Bylaws, Sec. 813, 813A, 813B

#### Auxiliary, County Council, District, Department and National

The following items are meant to assist the Treasurer in fulfilling their duties and to assist the Auxiliary using good business practices.

- Hold all monies and securities in an FDIC or equivalent banking institution.
- Account for all funds in books. (ledger, cash book, or a computerized system, printed and secured in a permanent record book).
- Collect all money due.
  - Under receipts, the Treasurer shall report the amount of dues received from each member since the previous meeting. Any discrepancies should be reviewed immediately. Following the meeting, the Treasurer will enter the dues in the Treasurer's bound ledger, cashbook or in a computerized system.
- Provide a receipt for all cash.
- At each meeting, the Treasurer shall make a report following the Presentation of the Minutes and provide a copy to the Secretary to incorporate into the minutes. Report shall include:
  - Balance on hand at last report.

- Amount received from all sources since last report including name of person or firm to whom receipts/checks are issued and the purpose of the receipt/disbursement.
- Amount expended since last report.
- Balance on hand in each fund.
- Comply with all federal, state, and local laws.

# **Types of Accounts**

#### See Bylaws, Sec. 813A

**CHECKING** – In the <u>sole</u> checking account of the Auxiliary, the following funds will be maintained:

- General (unrestricted monies, which may be expended for any purpose)
- Relief Fund See Bylaws, Booklet of Instructions (Yellow Section)
- National and Department Dues\*
- Cancer Insurance\*
- Kitchen\*
- Hospital\*

\*These funds contain restricted monies, which may be only used for the purposes for which they were received.

#### *Please note the only exception to the single checking account rule is:*

Bingo, Gaming or similar activity – sometimes state law requires monies from gaming activities to be maintained in a separate checking account. This is the only time an Auxiliary may have a second checking account.

#### SAVINGS AND INVESTMENT

Savings and investment accounts as approved by the body of the Auxiliary.

#### **CREDIT CARDS**

Credit cards, ATM cards and/or debit cards are **NOT** allowed.

### **Relief Fund Guidance**

Please reference: Bylaws, Booklet of Instructions (Yellow Section) or in the Treasurer Resources area in MALTA. Please refer to the top of page 8 on how to locate this area.

### **Accountable Officers Bonds**

#### See Bylaws, Sec. 814

- The offices of President and Treasurer must be bonded.
- Bonds run from September 1<sup>st</sup> to August 31<sup>st</sup> each year.
- National Headquarters carries a schedule bond in which Auxiliaries may participate at a group rate.
- The bonds shall be with an indemnity company authorized by National Headquarters or the Department. If you are not bonded through National Headquarters, a copy of your bond receipt shall be sent to the National Treasurer.
- The bonds shall be in an amount that is at least double the amount of funds and value of property for which the President and Treasurer may be accountable.
- The minimum amount of the bond is \$10,000.
- The amount of the bond shall be approved by the body.
- The bond premium shall be paid from the general fund.
- The President shall hold the bond.
- Bonds are available to purchase after July 1 for the upcoming year.

#### **Bonding Process Steps**

- 1. Bond notices will be sent via email to the Auxiliary President and Treasurer on record as of July 1.
- The bond may be paid online. Also, a bond application is available on the Treasurer Resources page and can be mailed with a check for the premium of the bond to National Headquarters.
- 3. Upon the receipt of payment, an electronic Bond Receipt will be available for the President or Treasurer to download.
  - Please note: Expect a 7 to 10 business day hold on all ACH transactions.
- 4. The above process must be completed in its entirety prior to September 1<sup>st</sup>.
- 5. The President shall retain the Bond Receipt and instructions and deliver them to his/her successor in office.

BOND PREMIUM AMOUNTS FOR OFFICERS

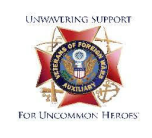

Application for VFW Auxiliary Officers Bond September 1, to August 31,

All Organizations must be bonded by September 1st. Failure to comply will result in suspension.

VFW Auxiliary Organization (Aux., Dist., or Co. Coun.): \_

Please complete the following bond application for your Organization. **This will bond both President and Treasurer**. The minimum coverage is \$10,000. If you need to bond for more than the minimum coverage please, use the following chart. Add \$7.00 for each \$1,000 that you wish to bond.

| BOND AN  | IOUNT                                            | PREMIUN | <u>1 DUE</u>                                  |
|----------|--------------------------------------------------|---------|-----------------------------------------------|
| \$10,000 | Minimum Coverage Required                        | \$30.00 | Minimum Premium Due                           |
| <u></u>  | Addt'l coverage must be in increments of \$1,000 | \$0.00  | _Multiply \$7.00 by each increment of \$1,000 |
| \$10,000 | Total bond coverage                              | \$30.00 | Total amount due (pay this amount)            |

In compliance with the provision of Sections 814 of the National Bylaws, I hereby apply for a VFW Auxiliary bond. I affirm that this amount is at least double the amount of funds and value of property for which I may be accountable.

| Please Print President Name |      | Please Print Treasurer Name |      |
|-----------------------------|------|-----------------------------|------|
| President's Signature       | Date | Treasurer's Signature       | Date |

NOTE: Please fill out the bond application. Enclose a check or money order payable to the VFW Auxiliary. Please write "BOND" on the memo line of the check.

Please address your envelope to; VFW Auxiliary, Bond Department, 10th Floor, 406 W. 34th St, Kansas City, MO 64111

#### **Using the Bond**

In the event that a shortage is discovered the following process should be followed:

- 1. Contact the Tallman Insurance Agency at 816-753-2345.
- 2. Follow through with any instructions that the Tallman Insurance agency gives.
  - National Headquarters is not involved with the handling or use of the bond. All questions should be directed to the Tallman Insurance agency.

#### **Bond Tips:**

- Bonds cover the offices of the President and Treasurer and not the individual holding the office. This means if there is a change in the individual holding the office; the new individual will automatically be bonded.
- Bonds only cover dishonest acts that have occurred within the past 12 months.
- Proof of dishonest acts on the part of the President and/or Treasurer are required in settlement of a claim.
- Losses resulting from burglary by an outsider, fire, flooding, etc. are not covered under the bond.
- The master insurance policy is on file at National Headquarters.
- Applicable Bylaws must be strictly complied with.
- The Treasurer shall hold all funds and securities in a FDIC or equivalent Banking Institution in the name of the Auxiliary (including such funds as the Hospital Fund).

Bingo and other gambling funds are not covered under this bond. If your Auxiliary has gambling operations, you should bond the individual accountable for the gambling funds through a separate policy. To obtain a quote on group rates, you may contact Tallman Insurance Agency at 406 West 34th St., Suite 806, Kansas City, MO 64111, or call them at 816-753-2345.

# **Tax Information**

See <u>www.irs.gov</u> to access forms & for further information.

#### **Federal Employer Identification Numbers**

- A Federal Employer Identification Number (EIN) is a nine-digit number assigned by the IRS for filing and reporting purposes.
- An Auxiliary will need to obtain an EIN in order to open a bank account, pay wages, or apply for tax-exempt status.
- Auxiliaries should not use the Department EIN or the VFW Post's EIN.

#### Applying for a Federal Identification Number

• Application may be made for an EIN by completing and submitting **Form SS-4** to the IRS.

### IRS Form 8822-B

When a new Treasurer takes office, he/she will need to file IRS form 8822-B within 60 days of assuming office. By filing this form with the IRS you are notifying the government of a change in responsible party for the Auxiliary.

This form may be found in the Treasurer Resources area in MALTA. Please refer to the top of page 8 on how to locate this area.

| ntranal Revenue Service                                                                                                    | See instructions on back. I: Do not attach this form to your return.     Go to www.ks.gov/FormR8228 for the latest information.                                                   |                                                        | OMB No. 1515-1163                                     |
|----------------------------------------------------------------------------------------------------|----------------------------------------------------------------------------------------------------|--------------------------------------------------------|-------------------------------------------------------|
| Before you begin: If you                                                                                                    | are also changing your home address                                                                                                    | s, use Form 8822 to report that change                 |                                                       |
| f you are a tax-exempt or                                                                                                    | ganization (see instructions), oheck h                                                                                                    | ere 🗌                                                  |                                                       |
| Check all boxes this char I Employment, ex 2 Employee plan m                                                                                                    | ge aFlacts:<br>clise, income, and other business retu<br>etums (Forms 5500, 5500-EZ, etc.)                                                                                        | rns (Forms 720, 940, 941, 990, 1041, 1                 | 065, 1120, etc.)                                      |
| J _ Dusiness locatio                                                                                                    | 1                                                                                                    |                                                        |                                                       |
| 4a Buainess name                                                                                                    |                                                                                                    |                                                        | 4b Employer identification number                     |
| 5 Old mailing address (no below, are instructions.                                                                                                    | s, abset, noors or mits no., oity or town, atate, a                                                                                                    | nd ZIP code). If a IP.O. bus, one instructions. If for | ign address, size complete spaces                     |
| Foreign country runs                                                                                                    | 1                                                                                                    | ordign provinso/county                                 | Foreign pastal sode                                   |
| 6 New mailing address (m<br>below, see instructions,                                                                                                    | o., aboat, room or suite no., city or team, state,                                                                                                    | and ZIP codes. If a P.O. box, see instructions. If for | reign address, also complete spaces                   |
| Foreign country name                                                                                                    |                                                                                                    | oreign province/county                                 | Foreign pastal code                                   |
| 7 New business location                                                                                                    | ine., abreet, room or suite no., sity or town, stub                                                                                                    | i, and ZIP code). If a foreign address, also complet   | te aparcea bollow, acre instructione.                 |
| Foreign country name                                                                                                    | 1                                                                                                    | orags polarico/courly                                  | Forograpabil code                                     |
| 8 New responsible party'                                                                                                    | s name                                                                                                    |                                                        |                                                       |
| 9 New responsible party'                                                                                                    | s GSN, ITIN, or EIN                                                                                                    |                                                        |                                                       |
|                                                                                                    |                                                                                                    |                                                        |                                                       |
| Daytime telephone numb                                                                                                    | ee of person to contact (optional) 🕨                                                                                                    |                                                        |                                                       |
| Sim                                                                                                    |                                                                                                    |                                                        |                                                       |
| Here Seguitare d'ourez, olicoz, or representative                                                                                                    |                                                                                                    |                                                        | Date                                                  |
| Title                                                                                                    |                                                                                                    |                                                        |                                                       |
|                                                                                                    |                                                                                                    |                                                        |                                                       |
| Where To File                                                                                                    | iress shown here that applies to you.                                                                                                    |                                                        |                                                       |
| Where To File<br>Send this form to the add                                                                                                    | IF your old business address was in                                                                                                    |                                                        | THEN use this address                                 |
| Where To File<br>Send this form to the add                                                                                                    | 1000 W20 III                                                                                                    |                                                        |                                                       |
| Where To File<br>Send this form to the add<br>IF your old business ad<br>Connecticut, Delaware, D<br>Illinois, Indiana, Kentucky<br>Mohigan, New Hampshin<br>Ohio, Pennsylvania, Rico<br>Vermont, Virginia, West V | listrict of Columbia, Florida, Georgia,<br>, Maine, Maryland, Masaachusetta,<br>, New Jensoy, New York, North Carri<br>Is Ialand, South Carolina, Tennessee<br>Irginia, Wisconsin | olina,                                                 | Internal Revenue Service<br>Cincinnati, OH 45999-0023 |

#### **Exemption from Federal Income Tax** (Group Exemption)

- Each Auxiliary should qualify for federal tax-exempt status under a provision of Section 501(c) of the Internal Revenue Code. Section 501(c)(19) pertains specifically to war veterans organizations and their auxiliary units.
- A Group Exemption Letter is a determination letter issued to a central organization recognizing the exemption of subordinate organizations on whose behalf the central organization has applied for recognition of exemption.
- In our case, this would mean a group exemption for each **Department** under which Auxiliaries and Districts will be covered.
- You may request a copy of the Group Exemption Letter from your Department Treasurer.
- National Headquarters does **NOT** maintain a Group Exemption.
- You can find more information about Group Exemptions from IRS Publication Number 4573.
- If your Auxiliary chooses not to participate in the Department's group exemption and does not already have an individual determination letter from the IRS recognizing your organization as tax exempt, you will need to file IRS Form 1024 and Form 8718 with the appropriate fee to be recognized as tax exempt.

# Tax Return – Form 990-N e-postcard

\*Please note: The 990-N e-postcard User Guide can be found in the Treasurer Resources area in MALTA. Please refer to the top of page 8 on how to locate this area.

- Auxiliaries whose gross receipts are normally **less than or equal to \$50,000** may be required to electronically submit Form 990-N, also known as the e-Postcard.
- The e-Postcard is due every year by the 15th day of the 5th month after the close of your tax year. This means <u>the e-Postcard is due by November 15<sup>th</sup></u>.
   Updated July 2021

- The e-Postcard is filed electronically and can be found online at <u>https://sa.www4.irs.gov/epostcard/</u>. This is the only way to access the e-Postcard -- there is no paper form.
- To file the e-Postcard, the auxiliary must become a registered user.
- The e-Postcard is easy to complete. All you need is the following information about your Auxiliary:
  - 1. Employer Identification Number (EIN), also known as a Tax ID Number
  - 2. Tax year This will be July 1 to June 30 for all Auxiliaries
  - 3. Legal name and mailing address of the Auxiliary
  - 4. Any other names the Auxiliary uses
  - 5. Name and address of a principal officer -- Usually the Treasurer
  - 6. Website address if the Auxiliary has one

7. Confirmation that the Auxiliary's annual gross receipts are normally \$50,000 or less. Gross receipts are the total amounts the Auxiliary received from all sources during its annual accounting period, without subtracting any costs or expenses. \*\*\***Do NOT** include any "pass-thru" amounts such as Cancer Aid & Research/Health & Happiness Donations, Cancer Insurance Premiums, etc. where funds are merely collected and sent on without the Auxiliary asserting any right to use the funds or otherwise deriving any benefit from collecting them.

- Auxiliaries whose annual gross receipts are normally **more than \$50,000** must file an annual information return Form 990 or Form 990-EZ.
- State filing requirements may differ, therefore, the Auxiliary may still be required to file Form 990, Form 990-EZ, or a state form even though it is not required to file with the IRS.

It is recommended that if you have questions regarding what forms need to be filed to the federal government or state government, that you contact a local tax advisor. Updated July 2021

#### Form 990-T: Exempt Organization Business Income Tax Return

- Even after obtaining a tax-exempt determination from the IRS, there still may be situations in which Auxiliaries are subject to federal income tax.
- Unrelated business income is the gross income derived from any activity that is regularly carried on and not substantially related to the organization's exempt purpose or function (aside from the organization's need for income or funds or how it uses the profits.)
- While the IRS considers many factors in determining whether the activity is an unrelated trade or business, an important factor is the degree to which the activity unfairly competes with taxable businesses.
- Any tax-exempt organization that has gross income from an unrelated trade or business of \$1,000 or more must file Form 990-T to report the unrelated business income and to figure the income tax liability. Please refer to IRS Publication 598 -Tax on Unrelated Business Income of Exempt Organizations provide more detailed explanations of the regulations.
- The Internal Revenue Code contains a specific provision exempting bingo proceeds from unrelated business income tax, whereas state and local law permits non-profit organizations to hold such games.

#### **Exemption from State Sales Tax**

- Each state has its own laws relating to exemption from sales tax. Please contact your State Revenue Office or your Department Treasurer with any questions regarding sales tax in your state.
- Although a Department or Auxiliary may be exempt from paying state sales tax on purchases, they may still be required to charge sales tax on sales to nonexempt organizations or individuals, and remit the sales tax collected to the state.

 If your Auxiliary has sales, you should investigate your state's laws regarding charging sales tax and those sales taxes are properly collected and remitted to the state.

#### **Payroll Taxes**

 If your Auxiliary has any paid employees, you have the obligation to withhold and submit federal, state and local income taxes, and pay social security, Medicare, and unemployment taxes.

#### **W-9 Information**

Please note: W-9 form and instructions can be found in the Treasurer Resources area in MALTA. Please refer to the top of page 8 on how to locate this area.

Each organization is required to submit a W-9 form only one time to National

Headquarters unless:

- The organization changes EINs.
- The organization gains/loses tax exempt status.

# **Auxiliary Audits**

Please note: Audit forms and instructions can be found in the Treasurer Resources area in MALTA. Please refer to the top of page 8 on how to locate this area.

# **Direct Deposit/ACH**

Please note: ACH Authorization form can be found in the Treasurer Resources area in MALTA. Please refer to the top of page 8 on how to locate this area.

In an ongoing effort to "go green" and save every level of the organization time and

money, National Headquarters will only issue funds via "Direct Deposit" or ACH instead

of printing and mailing paper checks. This will ensure that money from National

Headquarters is deposited immediately into your Auxiliary, District or County Council's bank account. No paper checks will be issued.

If your Auxiliary changes bank accounts, the Treasurer may log in to MALTA and update the bank account information for the Auxiliary by clicking on "**Bank Account**". If the Treasurer updates the bank account information through MALTA, then NO paperwork will need to be submitted to National Headquarters.

#### OR

The Treasurer must fill out a blank ACH Authorization Form and attach a pre-printed voided check for the new bank account to the form. If a voided check is not available, a letter from the bank on the bank's letterhead indicating who is the new legal account holder, the routing number and account number, would be acceptable. These items would need to be immediately sent to the VFW Auxiliary National Headquarters office to the attention of the Accounting Department.

### **Donations Cheat Sheet (VFW Auxiliary)**

#### Cancer Aid & Research Fund

Pay in MALTA or mail check payable to: VFW Auxiliary 406 W. 34th St., 10th Floor Kansas City, MO 64111

#### **Continuing Education Escrow Fund**

Pay in MALTA or mail check payable to: VFW Auxiliary 406 W. 34th St., 10th Floor Kansas City, MO 64111

#### **PLEASE NOTE:**

Separate Checks MUST

37

**Be Written For Each** 

Type of Donation.

#### Health & Happiness for National Home

Pay in MALTA or mail check payable to:VFW Auxiliary406 W. 34th St., 10th FloorKansas City, MO 64111

#### Young American Creative Patriotic Art Escrow Fund

Pay in MALTA or mail check payable to: VFW Auxiliary 406 W. 34th St., 10th Floor Kansas City, MO 64111

#### **National Home**

(All donations **OTHER** than **Health & Happiness** go directly to the National Home ie: Houses, Life Membership, Bricks, Special Requests ie: Kitchen, Van, Tribute Park, etc.)

Mail check payable to: National Home for Children 3573 South Waverly Rd Eaton Rapids, MI 48827

Updated July 2021